## Devolver mercadería vencida a proveedores

El siguiente documento detalla el procedimiento para devolver mercadería a proveedores solo en los casos en que no se pueda identificar claramente el pedido de origen que genera esta devolución. Si se tratara de un pedido de compra generado por error o que debe devolverse recomendamos realizar la devolución desde el propio pedido de compra.

Ingresar en Inventario > Operaciones > Transferencias y pulsar Crear.

|                | Inventario   | Información general | Operaciones              | Datos principales | Informes                    | Configuraci | ión    |                     |   |
|----------------|--------------|---------------------|--------------------------|-------------------|-----------------------------|-------------|--------|---------------------|---|
| Tra            | ansferencias |                     | Transferencias           |                   |                             |             | Buscar |                     |   |
| Crear Importar |              |                     | Ajustes de l<br>Desechar | nventario         | ▼ Filtros ▼ ≡ Agrupar por ▼ |             |        |                     |   |
|                | Referencia   | Ubicación destino   | Ejecutar Pla             | anificador        |                             |             | F      | Fecha prevista      | 1 |
| $\cap$         |              | CEN/Stock           |                          |                   |                             |             |        | 21/00/2021 12:10:01 |   |

Imagen 1 – Crear una nueva transferencia

En la pantalla de creación de transferencia completar los siguientes campos (se detallan en el orden que deben ser completados):

- <u>Tipo de operación</u>: Se debe seleccionar el almacén del local que realiza la devolución con el detalle "Devolución a proveedor".
- <u>Ubicación de origen</u>: Se seleccionará automáticamente, corroborar que sea "Partner Locations/Vendors".
- <u>Empresa</u>: Se debe indicar el proveedor al cual se va a devolver la mercadería.
- <u>Documento de origen</u>: Opcional, se puede indicar una referencia para uso interno.
- <u>Solapa operaciones</u>: Aquí se indicarán los productos a devolver y la demanda inicial de cada uno que corresponde a la cantidad.
- <u>Notas</u>: En la solapa Notas se pueden indicar comentarios adicionales.

| WH/OUT/00                   | 051                           |                    |                       |                |
|-----------------------------|-------------------------------|--------------------|-----------------------|----------------|
| Empresa                     | ANCAL                         | - 📑 Fecha prevista | 27/10/2021 11:24:36   |                |
| Ubicación destino           | Partner Locations/Vendors     | Documento orige    | Por ejemplo, PO0032   |                |
| Tino do operación           | Cantral: Davalusión prevender | - 7                |                       |                |
| ripo de operación           | Central. Devolución proveedor |                    |                       |                |
| Operaciones Info a          | dicional Nota                 |                    |                       |                |
| Operaciones Info a Producto | dicional Nota                 | Demu               | unda inicial Hecho Un | idad de medida |

Imagen 2 – Plantilla de creación de transferencia interna

Una vez cargados los datos pulsar **Guardar**. Esto simplemente guarda el registro, hasta aquí no se genera aún ningún movimiento de mercadería. Se habilita la opción **Marcar por realizar** que habilita a realizar la reserva de las unidades solicitadas en el almacén de origen, siempre que haya stock habilitado:

| Marcar 'Por realizar' Cancelar |        | Comprobar disponibilidad | Validar | Cancelar | Desechar | Desbloquear |  |
|--------------------------------|--------|--------------------------|---------|----------|----------|-------------|--|
| TRANSANT/00001                 | $\Box$ | TRAN                     | IS/IN   | T/000(   | 01       |             |  |

Imagen 3 – Opción Marcar por realizar > Comprobar disponibilidad

Recomendamos **Marcar por realizar** y luego **Comprobar disponibilidad** para dejar el movimiento pendiente hasta que el proveedor pase a retirar efectivamente los productos. Esto permitirá añadir o modificar las líneas hasta ese momento por si hubiera alguna diferencia.

Cuando el proveedor efectivamente retire los productos se podrá **Validar** el movimiento dando de baja del stock dicha mercadería.

| WH/OUT                               | /00051                                                         |                     |                              |   |  |  |  |  |
|--------------------------------------|----------------------------------------------------------------|---------------------|------------------------------|---|--|--|--|--|
| Empresa                              | ANCAL                                                          | - Cr Fecha prevista | 27/10/2021 11:24:36          | • |  |  |  |  |
| Ubicación destin<br>Tipo de operació | p Partner Locations/Vendors<br>n Central: Devolución proveedor | Documento origen    | Por ejemplo, P00032          |   |  |  |  |  |
|                                      |                                                                |                     |                              |   |  |  |  |  |
| Operaciones                          | Info adicional Nota                                            |                     |                              |   |  |  |  |  |
| Operaciones                          | Info adicional Nota                                            | Demanda ini         | icial Hecho Unidad de medida |   |  |  |  |  |

Imagen 4 – Validar devolución de mercadería.

**NOTA**: El movimiento de devolución generará en el sistema el asiento contable correspondiente afectando las cuentas configuradas previamente:

| STJ/2021/0045                              |  |         |                                            |                     |                         |                      |             |           |           |                        |
|--------------------------------------------|--|---------|--------------------------------------------|---------------------|-------------------------|----------------------|-------------|-----------|-----------|------------------------|
| echa 27/10/2021<br>teferencia WH/OUT/00051 |  |         |                                            | ario                | Diario de stock (UYU)   |                      |             |           |           |                        |
| Cuenta                                     |  | Empresa | Etiqueta                                   | Cuenta<br>analítica | Etiquetas<br>analíticas | Moneda d<br>importes | e<br>Moneda | Debe      | Haber     | Impuestos<br>aplicados |
| 11414 Mercadería pendiente<br>de recepción |  | ANCAL   | [2411] ESPUMANTE MUMM<br>EXTRA BRUT 750 ML |                     |                         | 0,0                  | D           | \$ 122,95 | \$ 0,00   |                        |
| 11411 Mercaderias Reventa                  |  | ANCAL   | [2411] ESPUMANTE MUMM<br>EXTRA BRUT 750 ML |                     |                         | 0,0                  | D           | \$ 0,00   | \$ 122,95 |                        |
|                                            |  |         |                                            |                     |                         |                      |             | 122,95    | 122,95    |                        |

Imagen 5 – Asiento contable asociado al movimiento de mercadería.